## Students to get Classlink:

- 1. Go to https://polkschoolsfl.com/
- 2. Click on Students drop down

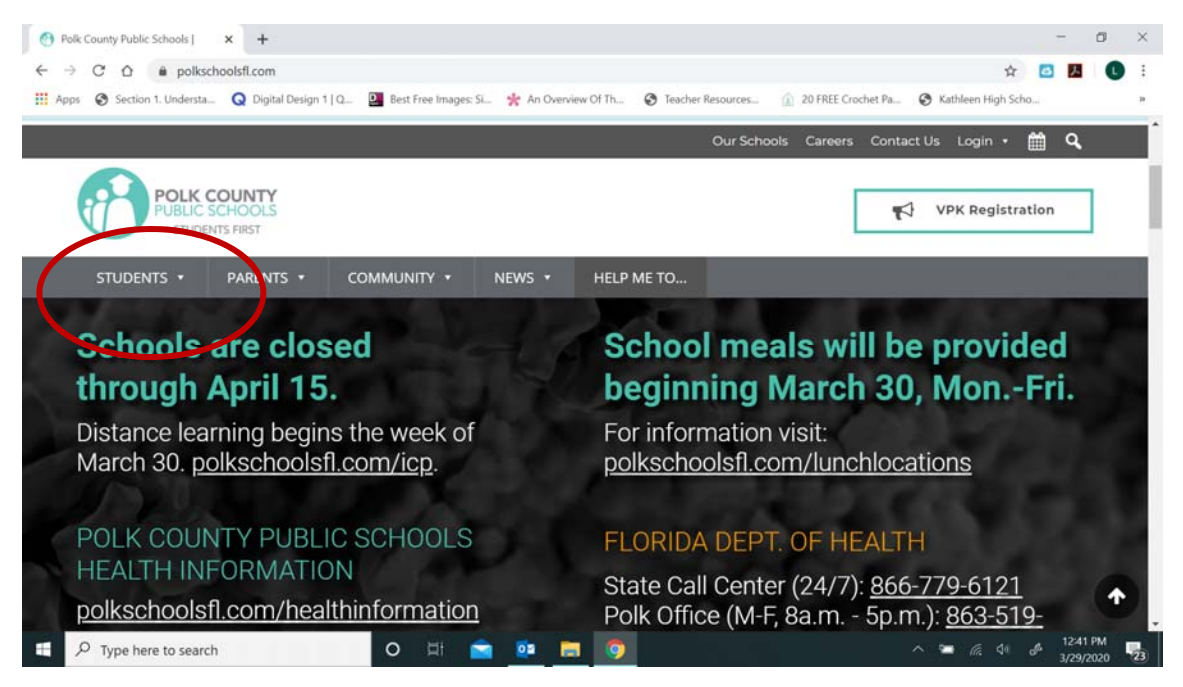

3. Under the Quick links section click *Classlink for Students*.

| 👩 Polk County Public Schools   🗙 🕂                                                  |                                                                                                    |                                                                                                    | - 0 ×                                                                     |
|-------------------------------------------------------------------------------------|----------------------------------------------------------------------------------------------------|----------------------------------------------------------------------------------------------------|---------------------------------------------------------------------------|
| ← → C ☆ @ polkschoolsfl.com                                                         |                                                                                                    |                                                                                                    | 🖈 🙆 🔼 🕒 🗄                                                                 |
| Apps Section 1. Understa Q Digital Design 1   Q<br>PUBLIC SCHOOLS<br>STUDENTS FIRST | Best Free Images: SL * An Overview Of Th                                                              | 😵 Teacher Resources 🛕 20 FREE Croch                                                                                                   | et Pa S Kathleen High Scho »  Kathleen High Scho »  VPK Registration      |
| STUDENTS • PARENTS • G                                                              | ommunity + news + hel                                                                                 | -P ME TO                                                                                                    |                                                                           |
| Students Home                                                                       | Accelerated Academic<br>Programs<br>Polk County Public Schools offers                                 | Online Resources<br>Links to online catalogs, eBooks, and<br>reference and research tools.                                            | ADDITIONAL LINKS<br>2018-19 Community<br>Feedback Survey                  |
|                                                                                     | many programs for qualified, high-<br>achieving students.<br>Bullving                                 | Scholarships<br>Learn about how to get \$\$\$ for your<br>education.                                                                  | 2019 Graduation Information<br>Academic Competitions                      |
| Students Home                                                                       | Information on identifying and reporting bullying.                                                    | School Nutrition<br>View menus and replenish your<br>account.                                                                         | Athletics<br>Attendance<br>Calendars                                      |
| Quick Links for Students                                                            | Online resources and services for<br>students!                                                        | School Options<br>Learn about the wide variety of<br>school options Polk County Public<br>Schools offers for students of all<br>ages. | C.O.L.T.S.<br>Community Service                                           |
| Classlink for Students<br>GoogleApps for Students<br>Office 765                     | College And Career<br>Readiness<br>Information for planning the next<br>steps of your education — and |                                                                                                    | Crime Stoppers<br>Crisis Intervention                                     |
| Student Portal<br>Student Portal Password Reset Tool                                | beyond.<br>Driver's Education                                                                         | View state and district assessments<br>by grade level; includes tips on                                                               | Homeless Student Program                                                  |
|                                                                                     | A step-by-step guide for becoming<br>licensed to drive.                                               | preparing for exams.                                                                                                    | Planning For Graduation<br>Psychological Services<br>Request A Transcript |
| Type here to search                                                                 | o 🛱 💼 📴                                                                                               |                                                                                                    | School Counseling 12:42 PM<br>ヘ 🍋 仮 印 🔗 3/29/2020 😨                       |

- 4. Username is what you use to check your grades (minus the @mypolkschools.net)
- 5. Password is what you use to check your grades or login to a computer at school

| 🕐 Polk County Public Schools   🛛 🗙 🧧 Login                     | × +                  |                         |                   |                    |                      |                             | ٥             | ×  |
|----------------------------------------------------------------|----------------------|-------------------------|-------------------|--------------------|----------------------|-----------------------------|---------------|----|
| $\leftarrow \  \  \rightarrow \  \  \  \  \  \  \  \  \  \  \$ |                      |                         |                   |                    | *                    | 乙                           |               | :  |
| Apps 😵 Section 1. Understa 📿 Digital Design 1   Q              | Best Free Images: Si | 🜟 An Overview Of Th     | Teacher Resources | 20 FREE Crochet Pa | S Kathleen High Scho | h                           |               | в  |
|                                                                | 1                    | Welcome Polk County Stu | idents!           |                    |                      |                             |               | Â  |
|                                                                |                      |                         |                   |                    |                      |                             |               |    |
|                                                                | Username             |                         |                   | ]                  |                      |                             |               | J  |
|                                                                | Password             |                         |                   |                    |                      |                             |               |    |
|                                                                |                      | Sign In                 |                   |                    |                      |                             |               | ł  |
|                                                                | *)                   | School Student          | Sign-In           |                    |                      |                             |               |    |
| ・ ア Type here to search                                        | O 🖽 🕋                | o 🖬 🧿                   |                   |                    | ~ 🛥 🖟 🕬              | d <sup>p</sup> 12:4<br>3/29 | 5 PM<br>/2020 | 23 |

6. Click Sign in button and you will see the next screen or something very similar that has your icons on it.

| O Polk County Public Schools | ×   🙆 theHUB – Polk C        | ounty Public Sci 🗙 🖸 PC                      | PS Desktop - My Apps            | × +                         |                           |                    | - 0                 |
|------------------------------|------------------------------|----------------------------------------------|---------------------------------|-----------------------------|---------------------------|--------------------|---------------------|
| ← → C ☆ ■ launch             | hpad.classlink.com/home?     | setLng=en#myapps                             |                                 |                             |                           | \$                 |                     |
| 🗰 Apps 📀 Section 1. Understa | Q Digital Design 1   Q       | Best Free Images: Si                         | 🜟 An Overview Of Th             | Teacher Resources           | 20 FREE Crochet Pa        | Xathleen High Scho |                     |
| 🚯 PCPS Desktop 🗧             | F                            |                                              |                                 |                             | Search 🕑                  | * ? /              |                     |
| ACHEVE300                    | Adobe                        | MATION                                       | cK-12                           | DANIS                       | δ                         |                    | 2                   |
| Achieve 3000<br>(district)   | Adobe (Staff)                | Algebra/Math<br>Nation                       | CK-12 Polk                      | Davis Digital<br>(District) | Delta Dual<br>Enrollment  | Dis<br>Technolo    | trict<br>pgy/Curri. |
| 5                            | <b></b>                      | EVERFI                                       |                                 | 9                           | FOCUS<br>Training         | and a set          | Minor               |
| EBook                        | EMC Passport                 | EVERFI (District)                            | Florida Standard<br>Assessments | FOCUS<br>Production         | FOCUS Traini              | Follett<br>(Dis    | Destiny<br>trict)   |
| Apps                         | Online<br>Resources<br>GALE  | TETTING &<br>EULCADAR<br>REFERENCE<br>CRAFES | CAMERON'S<br>COLLECTION         |                             | X                         | Jou                | Journey             |
| G-Suite                      | Gale Online<br>Resources (Di | Gale TERC                                    | Gale: Cameron's<br>Collection   | HelloSMART                  | IMAGINE Mai<br>(District) | h jou              | mey                 |
|                              |                              | ,                                            | My Apps                         | My Files                    |                           |                    |                     |
| ー ア Type here to searc       | :h                           | o 🖽 💼                                        | o 🛤 💿                           | -                           |                           | 🛥 🖟 🕼 🏕            | 12:50 PM            |